## Facebook frame voor profielfoto

## Op desktop:

Een kader toevoegen aan de profielfoto:

1. Ga naar <u>www.facebook.com/profilepicframes</u>. Je komt op onderstaande pagina:

| Betuig                                       | je steun aan een goed doel, moedig je<br>team aan of vier een levensgebeurter | e favoriete<br>nis,           |
|----------------------------------------------|-------------------------------------------------------------------------------|-------------------------------|
| Zoek naar thema's, namen van eigenaren en    | 1 meeQ                                                                        | Foto wijzigen                 |
| k zorg voor je<br>Door Zorgbedrijf Antwerpen | • • s                                                                         | eep om de positie te wijzigen |
| Rang voor u<br>Door Zorgbedrijf Antwerpen    | · ~ 7                                                                         | <b>ora</b> bodriif            |
| Paper Hearts<br>Door Facebook App            | · Ant                                                                         | werpen                        |
| Bringing Peace<br>Door Facebook App          | •                                                                             | <b>≿A</b> ≦                   |
| Ever the Earth<br>Door Facebook App          |                                                                               | -                             |
| Love Unites Us<br>Door Facebook App          | · •                                                                           |                               |
| Voeg een beschrijving toe                    |                                                                               |                               |

2. Geef in de zoekbalk 'Zorgbedrijf Antwerpen' in. Je krijgt 2 opties te zien, een oranje voor Jeugdzorg en een groene.

| Betuig je ste<br>team                         | eun aan een goed doel, moedig je favoriete<br>n aan of vier een levensgebeurtenis. |   |
|-----------------------------------------------|------------------------------------------------------------------------------------|---|
| zorgbedrijf antwerpen                         | × Foto wijzigen                                                                    |   |
| ik zorg voor u<br>Door Zorgbedrijf Antwerpen  | * Sleep om de positie te wijzigen                                                  |   |
| ik zorg voor je<br>Door Zorgbedrijf Antwerpen | Zorg bedrij                                                                        | f |

3. Klik op het kader dat je wilt gebruiken. Het gekozen kader verschijnt nu als voorbeeld op je profielfoto.

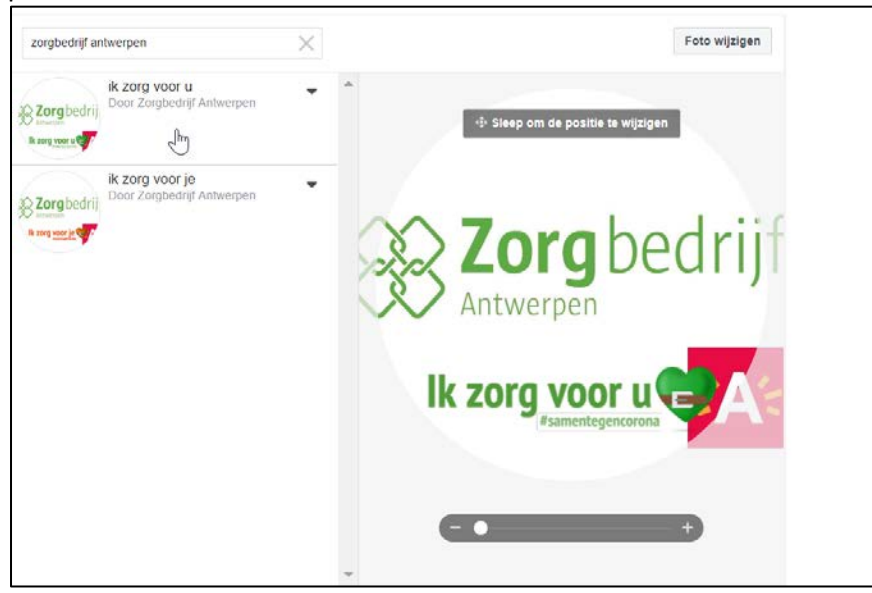

4. Onderaan kan je nog kiezen wanneer het kader automatisch terug moet schakelen naar je oude profielfoto.

| ,            | Voeg een beschrijving toe      |                                               |                                    |
|--------------|--------------------------------|-----------------------------------------------|------------------------------------|
|              | 🗤 Redacteur Zorgbedrijf 🔻      | Zet terug naar de voorgaande profielfoto over | 1 week 🕶 Als profielfoto gebruiken |
|              |                                |                                               | 1 uur                              |
|              |                                |                                               | 1 dag<br>↓ 1 week                  |
|              |                                |                                               | Nooit                              |
| ertentie mak | ken Pagina maken Ontwikkelaars | Vacatures Privacy Cookies Jouw adve           | e Gebruiksvoorwaarden Help         |

5. Een je klaar bent, klik je op de blauwe knop "als profielfoto gebruiken".

| •                                             |          |                           |
|-----------------------------------------------|----------|---------------------------|
|                                               |          |                           |
| Zet terug naar de voorgaande profielfoto over | 1 week 🔻 | Als profielfoto gebruiken |
|                                               |          |                           |

## **Op smartphone via Facebook app:**

Opgelet! Zorg ervoor dat je Facebook app is bijgewerkt volgens de laatste update. Nadien volg je onderstaande stappen:

Een kader toevoegen aan de profielfoto:

1. Klik op je profielfoto in je profiel en klik op 'kader toevoegen':

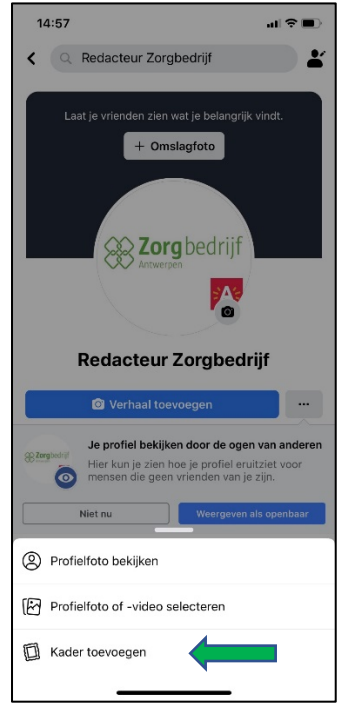

2. Geef in de zoekbalk 'Zorgbedrijf Antwerpen' in en klik op het gewenste kader. Oranje voor Jeugdzorg.

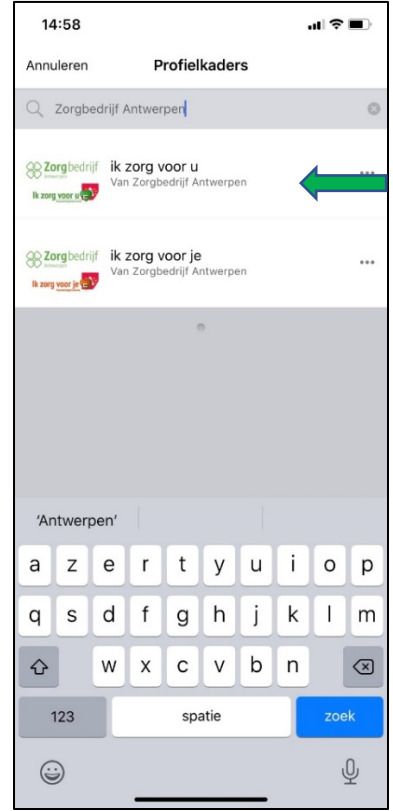

3. Klik als laatste rechts bovenaan op 'opslaan'.

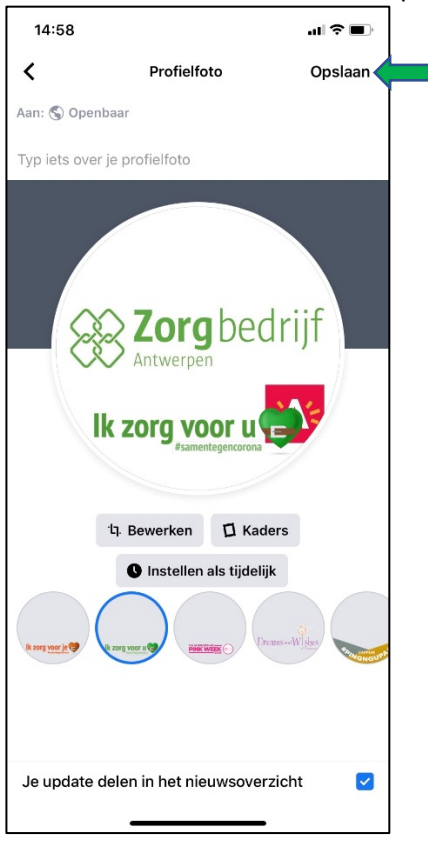